# XY-MBD60A 模块 BLE 工作演示

## XY-MBD60A版(四层板工艺)

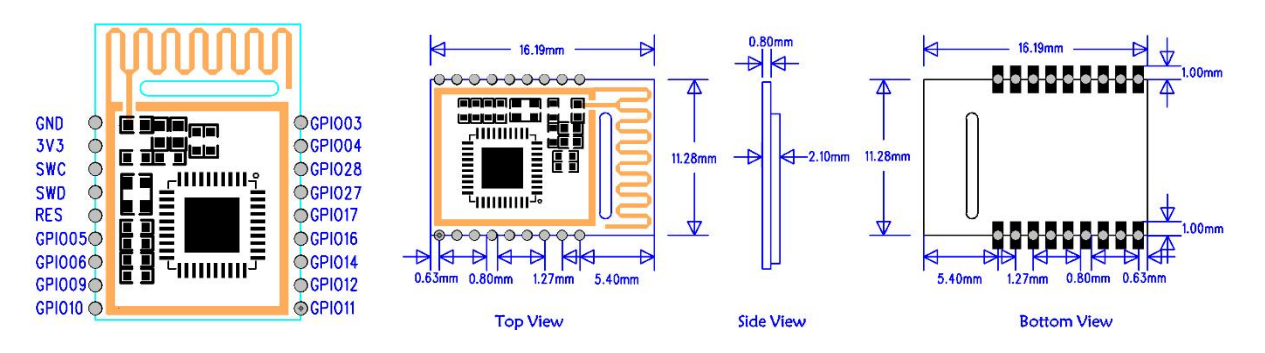

### XY-MBD60A 引脚定义

| 模块<br>引脚<br>序号 | 模块脚位<br>名称 | 芯片<br>脚位<br>名称 | 输入/<br>输出 | 功能说明           |  |  |  |
|----------------|------------|----------------|-----------|----------------|--|--|--|
| Pin1           | GND        | GND            | -         | 模块地 GND        |  |  |  |
| Pin2           | VCC        | VCC            | -         | 模块电源正极 2V-3.6V |  |  |  |
| Pin3           | SWC        | P2.2           | I         | -              |  |  |  |
| Pin4           | SWD        | P2.1           | Ι         | -              |  |  |  |
| Pin5           | RES        | RST            | I         | 模块复位,低有效       |  |  |  |
| Pin6           | IO0        | GPIO05         | I/O       | 保留             |  |  |  |
| Pin7           | IO1        | GPIO06         | I/O       | 保留             |  |  |  |
| Pin8           | IO2        | GPIO09         | I/O       | 保留             |  |  |  |
| Pin9           | IO3        | GPIO10         | I/O       | 保留             |  |  |  |

| Pin10 | IO4     | GPIO11 | I/O | 保留                                                                                                   |
|-------|---------|--------|-----|----------------------------------------------------------------------------------------------------|
| Pin11 | IO5     | GPIO12 | I/O | 保留                                                                                                   |
| Pin12 | RESTORE | GPIO14 | I/O | 引脚下拉超过 10S , 模块参数会恢复出厂设置。                                                                            |
| Pin13 | CON     | GPIO16 | ο   | 连接状态指示<br>0 : 连接<br>1 : 未连接                                                                          |
| Pin14 | BCTS    | GPIO17 | Ο   | 数据输入信号(用来唤醒主机,可选)<br>0:模块有数据发送到主机,主机接收模块数<br>据<br>1:模块无数据发送到主机,或模块数据发送<br>完毕之后,会将此信号置1               |
| Pin15 | ТХ      | GPIO27 | 0   | UART_TX 数据发送输出脚                                                                                      |
| Pin16 | RX      | GPIO28 | Ι   | UART_RX 数据接收输入脚                                                                                      |
| Pin17 | BRTS    | GPIO04 | I   | 作为数据发送请求(用来唤醒模块)<br>0:主机有数据发送,模块将等待接收来自主<br>机的数据,此时模块不睡眠<br>1:主机无数据发送,或主机数据发送完毕之<br>后,应该将此信号线置1      |
| Pin18 | EN      | GPIO03 | I   | 模块使能控制线,默认为电平触发模式<br>电平触发模式,低电平有效,带内部上拉。<br>0:模块开始广播,直到连接到移动设备<br>1:关闭模块广播,如此时设备已连接,断开<br>连接后模块将不广播。 |

## 测试工具及软件

- 1、 模块端: PC 一台、USB 转串口工具一个、XCOM V2.0 上位机软件、 XY-MBD60A 模块 1PCS+我司 XY-MBD87A 模块 1PCS。
- 2、 手机端:一台安卓手机并安装我司测试 APP《蓝牙调试工具》。

模块接线示意图

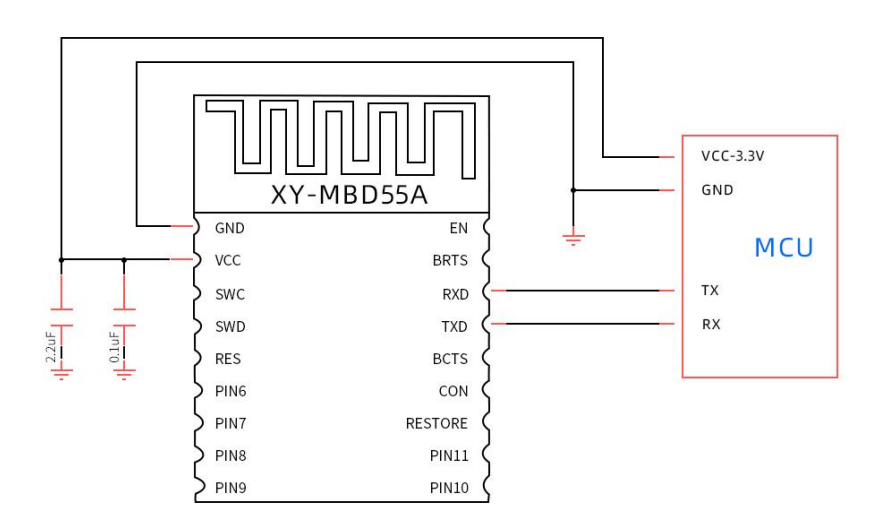

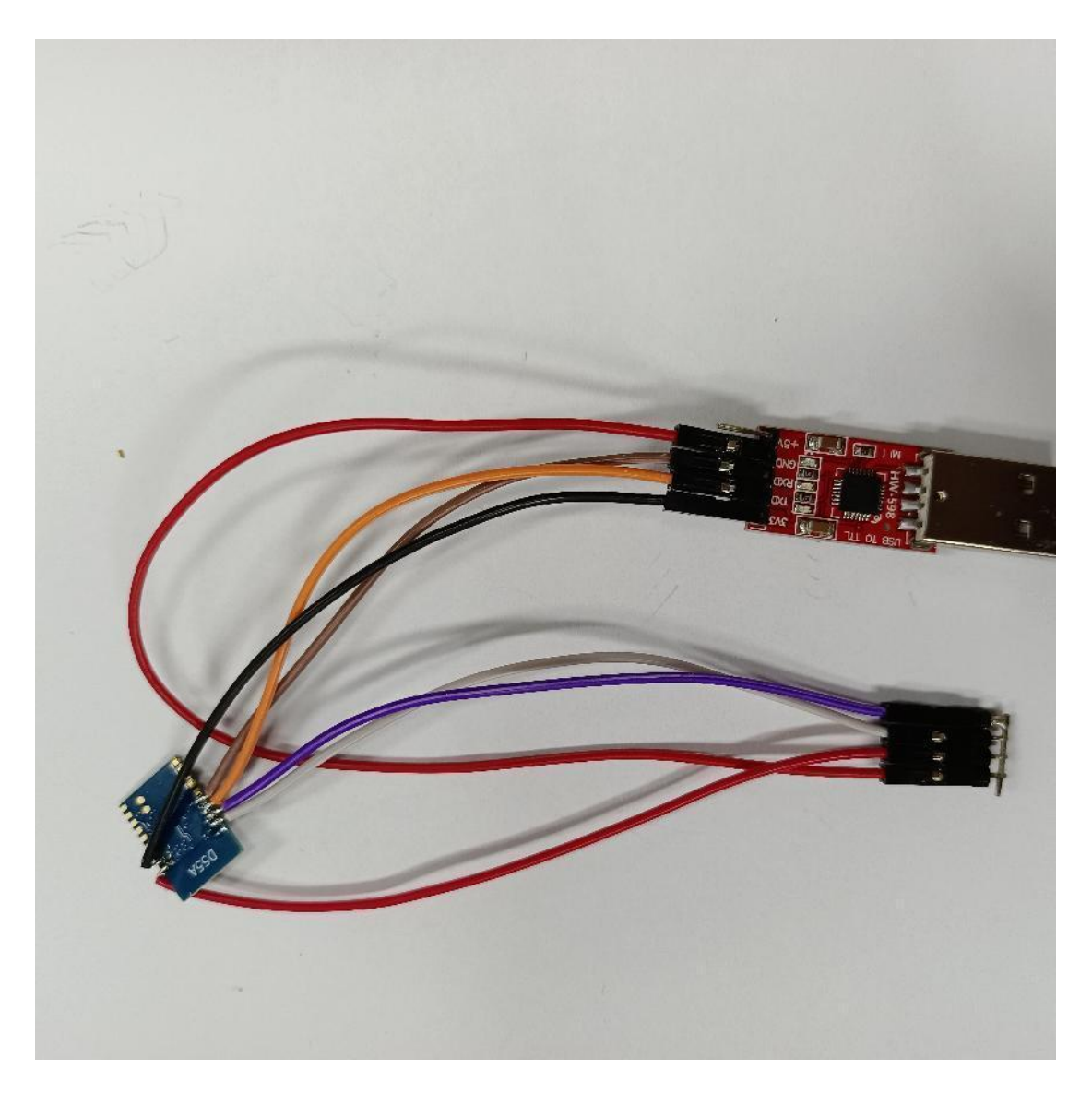

备注:本次演示采用模块飞线测试,状态引脚及连接只是引脚未接,用户可自行连接测试。为方便测试此次测试将 BRTS/EN 引脚直接下拉接地。此状态下模块会一直处于串口接收模式,功耗较高。开发者在实际应用中,如对功耗有要求,需采用 IO 口来控制此引脚。

上位机测试软件-串口调试助手

本文档采用的串口调试助手工具为 XCOM V2.0, 见下图。

| XCOM V2.0                     |    |                       |           |                   | $\times$  |
|-------------------------------|----|-----------------------|-----------|-------------------|-----------|
|                               |    | A                     | 串口选择      |                   |           |
|                               |    |                       | COM3:USB- | SERIAL            |           |
|                               |    |                       | 波特率       | 115200            | ~         |
|                               |    |                       | 停止位       | 1                 | ~         |
|                               |    |                       | 数据位 2     | 8                 | ~         |
|                               |    |                       | 奇偶校验      | 无                 | ~         |
|                               |    |                       | 串口操作      | ( <b>)</b>        | ]串口       |
|                               |    |                       |           |                   |           |
|                               |    |                       | 保存窗口      | 清除                | <b>倿收</b> |
|                               |    |                       | □ 16进制    |                   | \$黑字      |
|                               |    |                       | K15       | (1) +2 <= (1) (1) |           |
| 黄条平洋 多条岩洋 标题建始 帮助             |    | ~                     |           |                   | FEC199.   |
| 平宏友広 ジホズム 防災 (で) 福助<br>↓ +++、 | 0  | ATHV                  | 5 🔽       | 1 发送新行            | 3         |
| ATBD                          | 1  | ATRS                  | 6         | 16进制发             | 送<br>送    |
| ATPL 2                        |    |                       | 7         | -<br>] 关联教字       | 键盘        |
| ATPP                          |    | ATCT                  | 8         | 白动循环              | 发送        |
| ATVR 4                        |    | ATCN                  | 9 周       | 期: 1000           | ms        |
|                               | -页 | 下一页    尾页             |           | 导入导出氛             | 1日        |
| Ø ▼ www.openedv.com S:0       |    | R:0 CTS=0 DSR=0 DCD=0 | 当前时间 17:  | 53:36             |           |

① 将 USB 转串口工具插入电脑,进入电脑设备管理器确认目前所用的串口号。

|                                                     | _ | $\times$ |
|-----------------------------------------------------|---|----------|
| 文件(F) 操作(A) 查看(V) 帮助(H)                             |   |          |
|                                                     |   |          |
| V 🗄 DESKTOP-BTBTIOU                                 |   | <br>^    |
| > 🏣 Intel(R) Dynamic Platform and Thermal Framework |   |          |
| > 🔐 安全设备                                            |   |          |
| > 📃 便携设备                                            |   |          |
| > 🔲 处理器                                             |   |          |
| > 🔚 传感器                                             |   |          |
| > 🚔 磁盘驱动器                                           |   |          |
| > 🎥 存储控制器                                           |   |          |
| > 🖻 打印队列                                            |   |          |
| > 🤪 电池                                              |   |          |
| ✔ 📮 端口 (COM和 LPT)                                   |   |          |
| 💭 USB Serial Port (COM3)                            |   |          |
|                                                     |   |          |
| > 🔜 计算机                                             |   |          |
| > 🛄 监视器                                             |   |          |
| > ■ 键盘                                              |   |          |
| > 8 蓝牙                                              |   |          |
| ▶ 3 其他设备                                            |   |          |
| CP2102 USB to UART Bridge Controller                |   |          |
| MAP MAS-IOS                                         |   |          |
| Wireless iAP                                        |   |          |
| Wireless IAP v2                                     |   |          |
| > 🙀 人体学输入设备                                         |   |          |
|                                                     |   |          |
| ▶ ■ 声首、视频和游戏控制器                                     |   | ~        |
| ▶ Ⅲ 鼠标和且他指针设备                                       |   |          |
|                                                     |   |          |

② 模块初上电,串口默认参数可按图示参数设置。

③ 发送新行勾选,相当于在串口数据中加入换行回车字符,用于指令结束字符。

### 手机测试 APP

新一信息为开发者提供了 iOS/Android 透传测试 APP , 方便开发者前期调试/评估。后续开发者自行开发 APP , 新一信息可提供测试 APP 源码给到开发者参考。

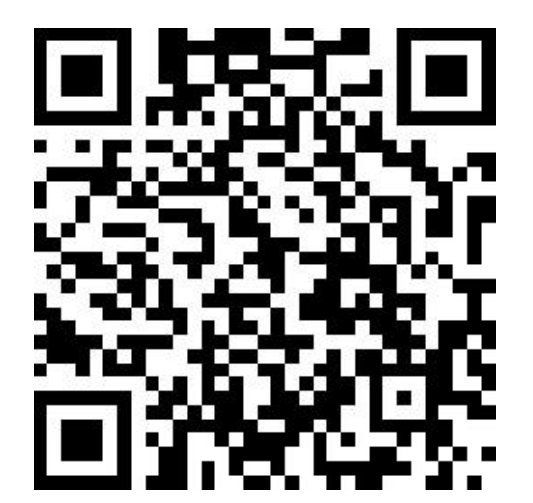

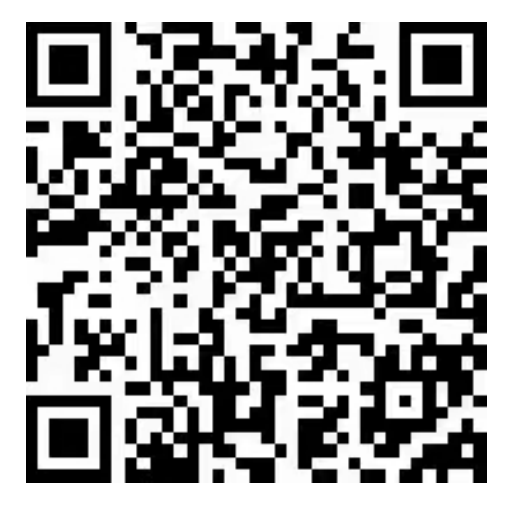

iOS 测试 APP 上位机软件发送AT指令查询模组名称

XCOM V2.0

+SAME: NB-CA4EA74C18D1 [2023-05-16 03:25:39.008] +SAME: NB-CA4EA74C18D1 [2023-05-16 03:25:39.653] +SAME: NB-CA4EA74C18D1 [2023-05-16 03:25:40.024] +SAME: NB-CA4EA74C18D1 [2023-05-16 03:25:41.023] +SAME: NB-CA4EA74C18D1 [2023-05-16 03:25:43.055] +SAME: NB-CA4EA74C18D1 [2023-05-16 03:25:43.055] +SAME: NB-CA4EA74C18D1 [2023-05-16 03:25:43.057]

单条发送 多条发送 协议传输 帮助

AT+NAME?

Android 测试 APP 安卓APP扫描模组名称 深圳市新一信息技术有限公司 LoRa模组、蓝牙Mesh、蓝牙iBeacon、 蓝牙2.4G模块、ZigBee模组、 APP定制开发、小程序定制开发 0755-23320814
 重新扫描 🕥 技术支持 rssi:-83 29:19:FA:1E:78:B1 NB-CA4EA74C18D1 rssi:-34 CA:4E:A7:4C:18:D1 rssi:-88 04:1F:D6:43:A9:15 rssi:-69 04:2F:DB:17:06:DD

- C **X** 

COM3:Silicon Labs CP2 💌

8

串口操作 🛞 关闭串口

保存窗口 清除接收
□ 16进制显示▼ 白底黒字

时间戳(以换行图车断帧)

DTR.

发送

清除发送

115200

•

Ŧ

¥

٠

串口选择

波特军

停止位 1

數据位

E RTS

奇偶校验 无

打开上位机串口软件用AT+NAME?指令查询模组名称,手机APP软件打开扫描模组蓝牙设 备进行连接,连接成功便可以进行通讯。

## 模组测试演示

用例 1: 模块之间数据传输

将 XY-MBD60A 模块名称设置为, Newbitinfo,

应用指令:发送+++激活 AT 指令模式

发送 ATNM XXX \r\n 设置名称

发送 ATWR \r\n 保存设置

发送 ATNM \r\n 查询确认修改成功

发送 ATCN \r\退出 AT 指令模式

XY-MBD87A 模块连接 XY-MBD60A 模块进行数据通信应,用到的指令,

AT+SCAN\_BLE\r\n

 $AT+CON_MAC=X\r$ 

n

注意:\r\n为16进制0D0A换行回车符,在测试中可在串口软件勾选发送新行代替。

用例 2: 手机连接模块 XY-MBD60A 进行数据通信